# Abloy Cliq käyttöönotto Kotikadun puhelimella

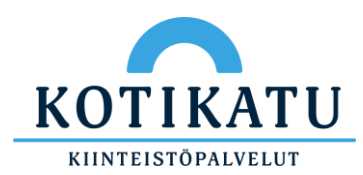

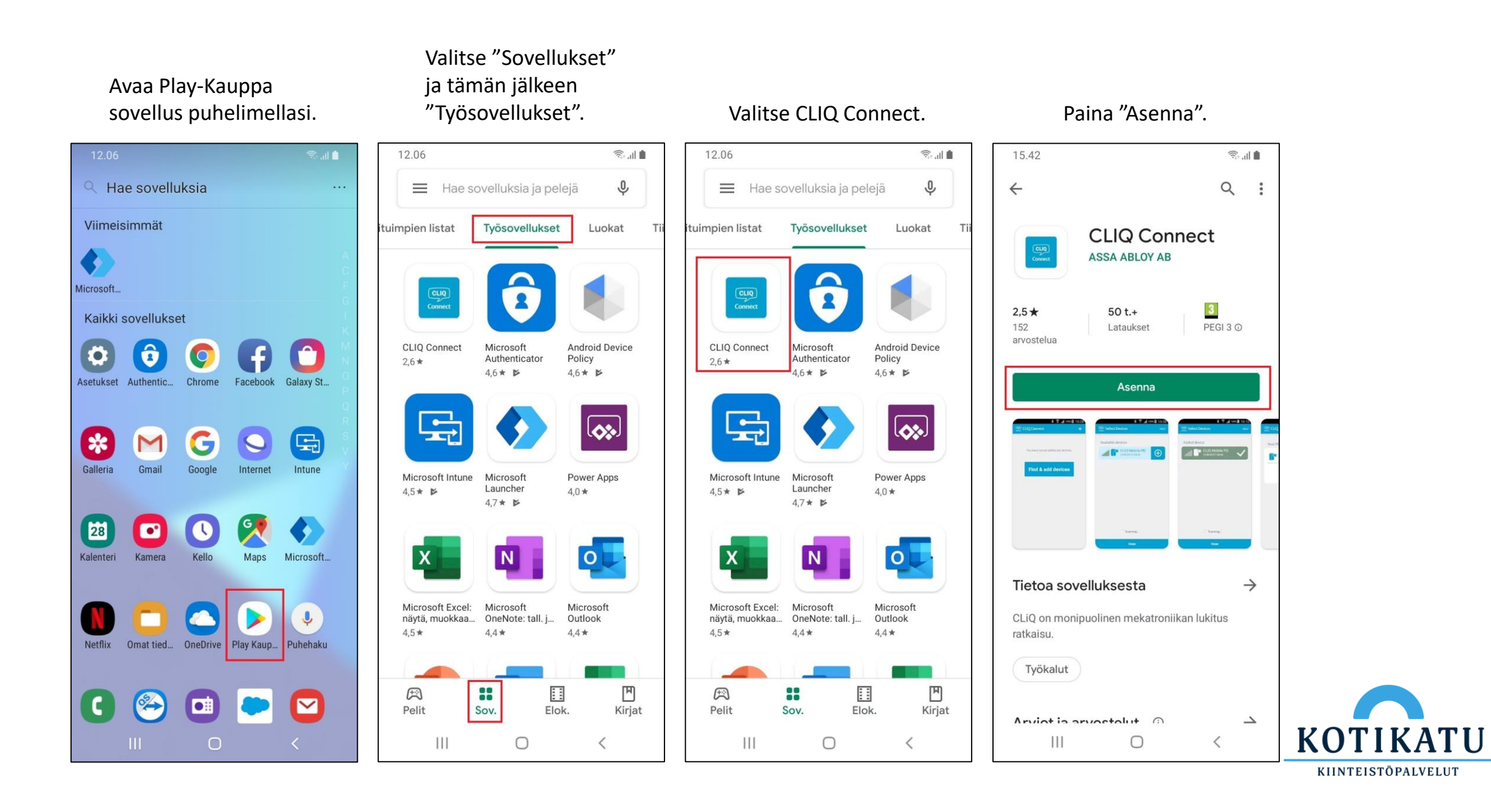

### Nyt CLIQ Connectin pitäisi löytyä kotinäytöltä.

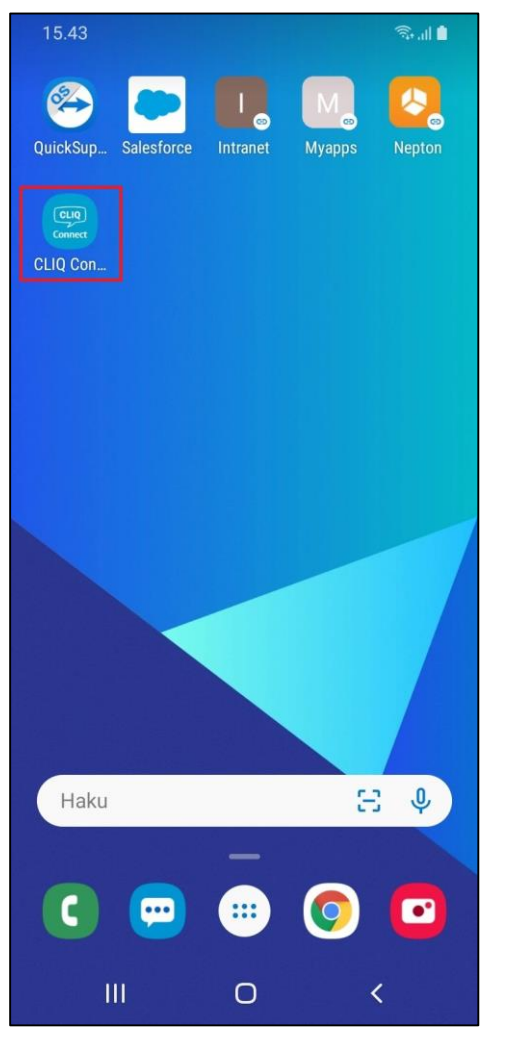

## Paina "Hyväksyn".

## Paina plus merkkiä tai "Löydä ja lisää laitteita" painiketta.

Kun avain tulee näkyviin, paina plus kuvaketta.

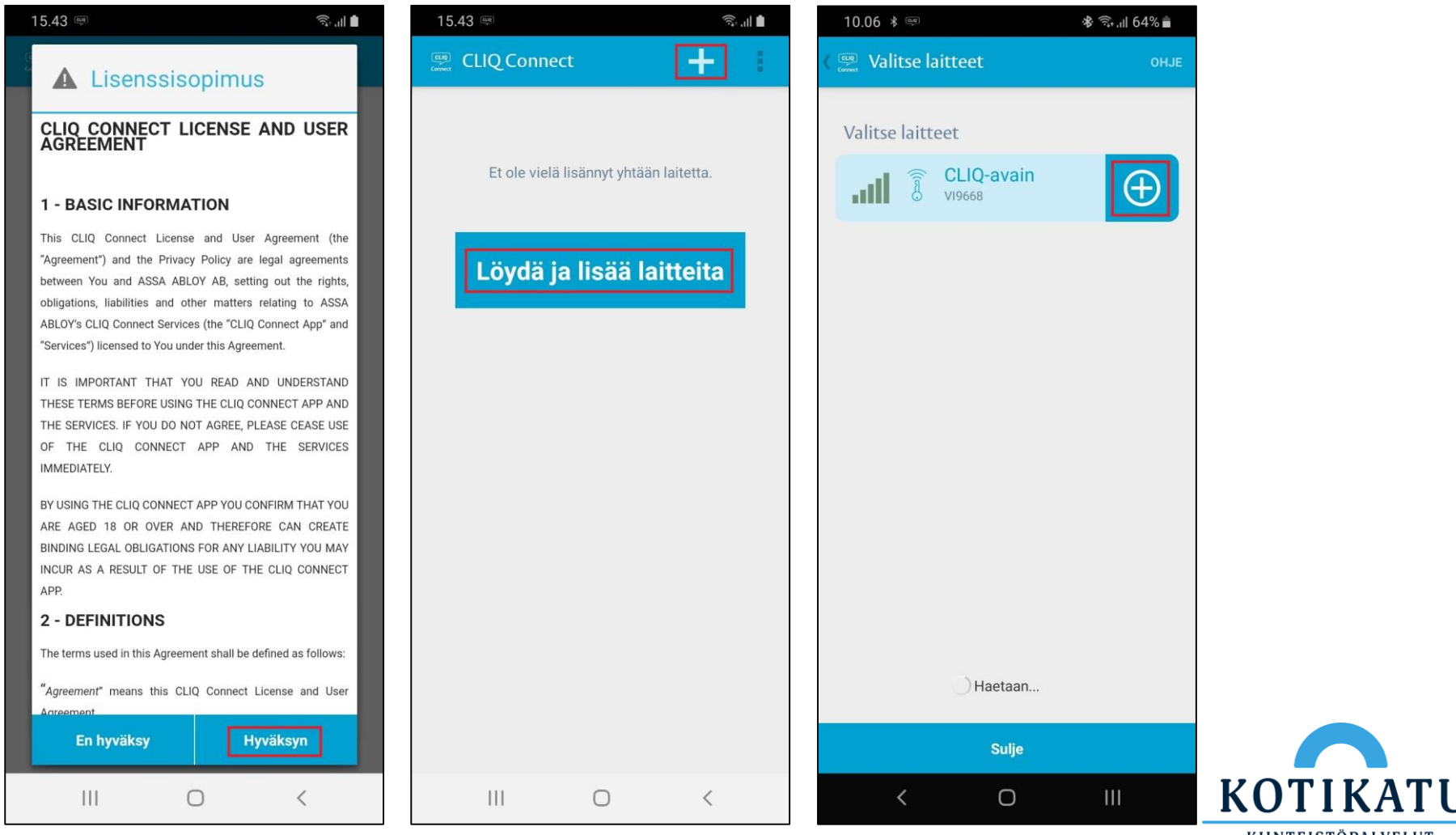

KIINTEISTÖPALVELUT

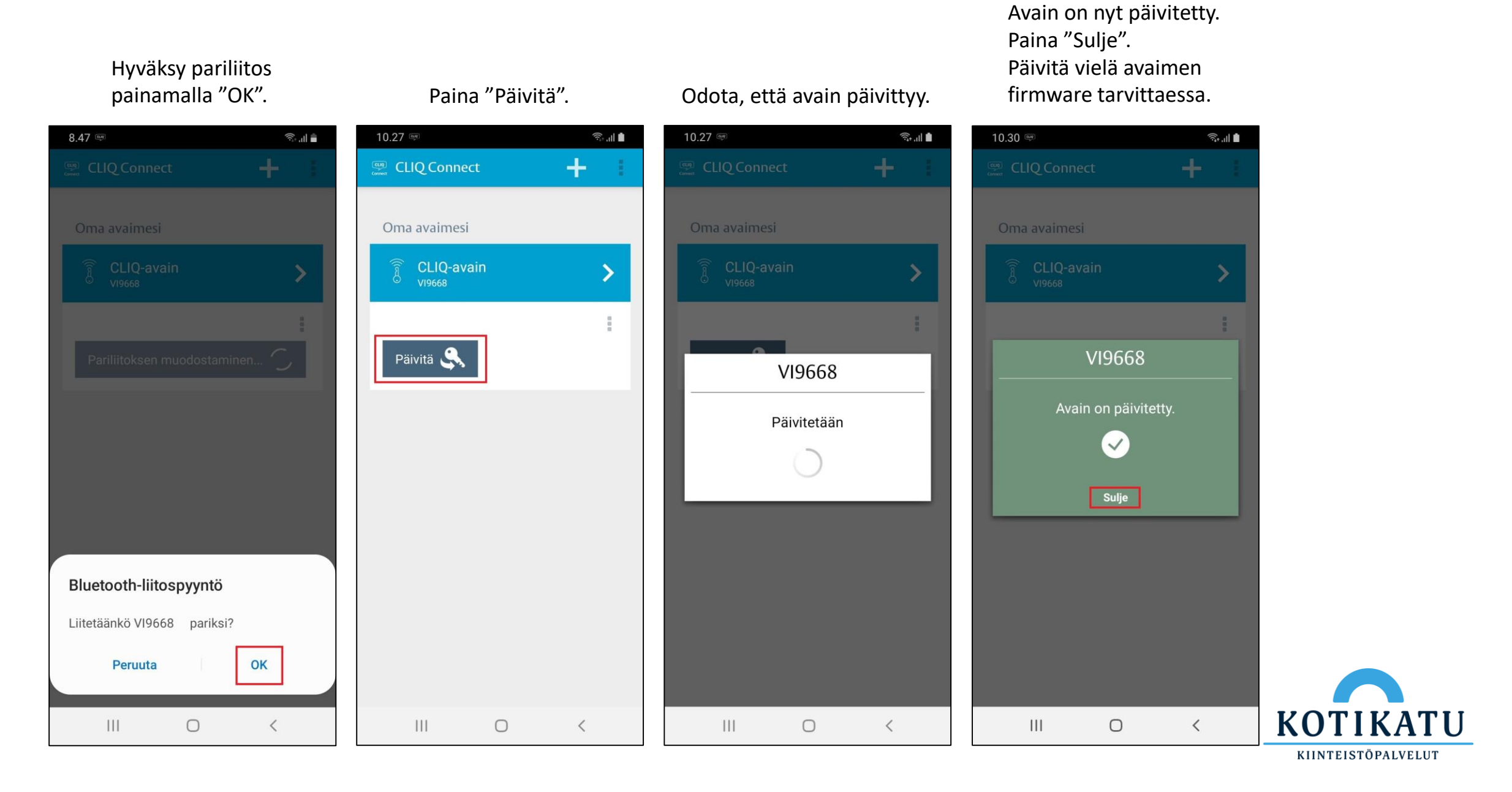

#### © Kotikatu Oy